# Cisco 5508 ワイヤレス LAN コントローラ ライ センスの概要

### 内容

<u>概要</u> <u>前提条件</u> <u>要件</u> <u>使用するコンポーネント</u> <u>表記法</u> <u>Cisco 5508 WLC のライセンス</u> <u>要点</u> <u>FAQ</u> <u>関連情報</u>

### 概要

このドキュメントでは、Cisco 5508 Wireless LAN Controller(WLC)のライセンスについて説明 し、Cisco 5508 のライセンスに関するいくつかの FAQ にも回答します。

## <u>前提条件</u>

### <u>要件</u>

このドキュメントに特有の要件はありません。

### <u>使用するコンポーネント</u>

このドキュメントの情報は、次のハードウェアに基づくものです。

Cisco 5508 WLC

### <u>表記法</u>

ドキュメント表記の詳細は、『シスコ テクニカル ティップスの表記法』を参照してください。

## <u>Cisco 5508 WLC のライセンス</u>

Cisco 5508 WLC では、アップグレード可能なソフトウェア ライセンスを通じて Access Point(AP; アクセス ポイント)接続台数のサポートを提供しています。

これは、NME-WLC、2100、4400、および WiSM シリーズなど、サポートする AP 台数が固定さ れている他のコントローラ モデルとは異なります。5508 以外の WLC がサポートする AP の台数 は、対応するコントローラの型番から推測できます。たとえば、AIR-WLC4402-12-K9 では 12 台 の AP、AIR-WLC2106-K9 では 6 台の AP、NME-AIR-WLC8-K9 では 8 台の AP をサポートして います。WiSM コントローラには、それぞれ 150 台の AP をサポートする 2 基のオンボード コン トローラがあり、合計 300 台をサポートします。

Cisco 5500 シリーズ コントローラは、コントローラの基本キャパシティとして 12、25、50、 100、250、または 500 台の AP サポートを選んで発注できます。キャパシティ Adder ライセン スによって、追加の AP キャパシティを追加できます。25、50、100、および 250 台の AP キャ パシティを選択できます。キャパシティ Adder ライセンスは、任意の基本ライセンスに任意に組 み合わせて追加でき、最大キャパシティは AP 500 台です。基本ライセンスと Adder ライセンス は、再ホストと Return Material Authorization (RMA; 返品許可)のいずれにも対応しています。

**注**:Baseライセンス12の5500シリーズWLCでは、サポートされる追加ライセンスは25、50、100、および250だけなので、合計で最大487のAPしかサポートできません。

## <u>要点</u>

500 AP ライセンスのサポートは新機能であり、WLC コード 7.0.98 が必要です。

詳細は、

<u>http://www.cisco.com/en/US/docs/wireless/controller/release/notes/crn7.0.html#wp626190</u>を参照してください。

6.0.196 の前までは、BASE タイプと PLUS タイプにライセンスがわかれていました。6.0.196 お よび以降のすべてのコード(7.0 リリースを含む)では、Wireless LAN Controller Wplus ライセ ンスに含まれるすべての機能が基本ライセンスに含まれるようになりました。

詳細は、

<u>http://www.cisco.com/en/US/docs/wireless/controller/7.0/configuration/guide/c70ccfg.html#wp1971</u> 780 を参照してください。

5508 には、60 日後に期限切れになる、永続と評価の両方の基本ライセンスおよび基本 AP カウント ライセンスが同梱されています。

Cisco 5500シリーズワイヤレスコントローラの発注情報は、次のとおりです。

「<u>http://www.cisco.com/en/US/prod/collateral/wireless/ps6302/ps8322/ps10315/data\_sheet\_c78-521631.html」を参照してください。</u>

## FAQ

Q. 5508 ライセンスを入手する方法を教えてください。

A. ライセンスは、Cisco または Cisco 販売代理店から購入できます。サポートされる AP の台数 に対応するアップグレード ライセンスの入手方法については、『<u>Cisco Wireless LAN Controller</u> <u>コンフィギュレーション ガイド リリース 7.0</u>』の「<u>アップグレードまたはキャパシティ Adder ラ</u> <u>イセンスの入手</u>」セクションを参照してください。

Q. 新しい 5508 ライセンスをインストールする方法を教えてください。

A. 5508がIP経由で到達できるTFTPサーバに、まずライセンスファイルをダウンロードする必要 があります。その後、『<u>Cisco Wireless LAN Controller コンフィギュレーション ガイド リリース</u> <u>7.0</u>』の「<u>ライセンスのインストール</u>」セクションを参照して残りの手順を確認してください。

Q. 5508 の現在のライセンス状況を表示する方法を教えてください。

#### A. コントローラの GUI インターフェイスに現在のライセンス状況を表示するには、 [Management] > [Software Activation] > [Licenses] に移動します。

詳細は、

<u>http://www.cisco.com/en/US/docs/wireless/controller/7.0/configuration/guide/c70ccfg.html#wp1879</u> 892 を参照してください。

#### Q.ライセンスを初めて要求する準備をするために必要な情報は何ですか。

A.**ライセン**スオンラインツールまたはライセンスエージェントには、次のデータが必要です。

- 1. 製品 ID(常に AIR-CT5508-K9、RMA ライセンスで必要な製品 ID とは異なる)
- 2. 5508 のシリアル番号
- 3. シスコのチャネルパートナーまたはシスコの営業担当者から取得したPAK証明書、またはオ ンラインで注文できるPAK証明書(http://www.cisco.com/web/ordering/root/index.html)。

#### Q. 故障したユニットの交換品/RMA 5508 を受け取りました。どのようにしたら新しい 5508 にラ イセンスを委譲できますか。

A.交換用の5508には、無期限ベースと評価ベースのbase-ap-countという60日間有効なライセン スがプリインストールされています。60 日以内に既存のライセンスを新しい 5508 に登録する必 要があります。

次の情報を準備してください。

- 1. 製品 ID(常に AIR-CT5508-CA-K9)
- 2. 故障した 5508 または古い 5508 のシリアル番号
- 3. (RMA) 交換した 5508 とともに提供された番号

これらの情報を準備できたら、次の URL にアクセスして、ライセンスの再割り当てを要求します。

<u>https://tools.cisco.com/SWIFT/Licensing/LicenseAdminServlet/getProducts(登録</u>ユーザのみ)

[Cisco 5500 Series Wireless Controllers] を選択し、[Goto RMA Portal] をクリックします。要求さ れた情報とセキュリティ ワード オーセンティケータを入力し、[Continue] をクリックします(こ のスクリーンショットに示されているシリアル番号と RMA 番号は単なる見本です)。

| License<br>Transfer                  | Validate<br>Features        | O Designate<br>Licensee  | O Review and<br>Submit     | >                                       |
|--------------------------------------|-----------------------------|--------------------------|----------------------------|-----------------------------------------|
| Use this page to tr                  | ansfer a license from a fai | uty device to a replacem | ent device during the Reb. | urn Material Authorization (RMA) proces |
| A * denotes a req.<br>Product Id : * | ared field                  |                          | AID CTEEDS CA US           |                                         |
| Serial Number :                      | 6                           |                          | E001234557                 |                                         |
| Return Material                      | Authorization Number:       |                          | 1234567                    | 1                                       |
| for security pur                     | res                         | Refrest                  | you have trouble viewing   | the word, click on Retresh to           |
| view a new word<br>lealies           |                             | net over over a          |                            |                                         |

残りの指示に従って入力を完了すると、再ホストされたライセンスが E メールで送信されます。

詳細な手順については、『<u>Cisco ワイヤレス LAN コントローラ コンフィギュレーション ガイド</u> <u>7.0</u>』の「<u>RMA 後の交換コントローラに対するライセンスの委譲</u>」セクションを参照してくださ い。

## <u>関連情報</u>

- <u>Cisco Wireless LAN Controller コンフィギュレーション ガイド、リリース 7.0</u>
- ・<u>テクニカル サポートとドキュメント Cisco Systems</u>

翻訳について

シスコは世界中のユーザにそれぞれの言語でサポート コンテンツを提供するために、機械と人に よる翻訳を組み合わせて、本ドキュメントを翻訳しています。ただし、最高度の機械翻訳であっ ても、専門家による翻訳のような正確性は確保されません。シスコは、これら翻訳の正確性につ いて法的責任を負いません。原典である英語版(リンクからアクセス可能)もあわせて参照する ことを推奨します。